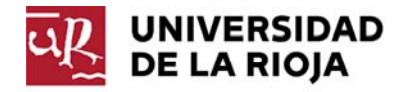

# MANUAL DEL PORTAL UR PARA PDI Apartado Docencia

### **Bienvenido al Portal de Servicios**

Utilizar Internet Explorer o Chrome. www.unirioja.es/portal

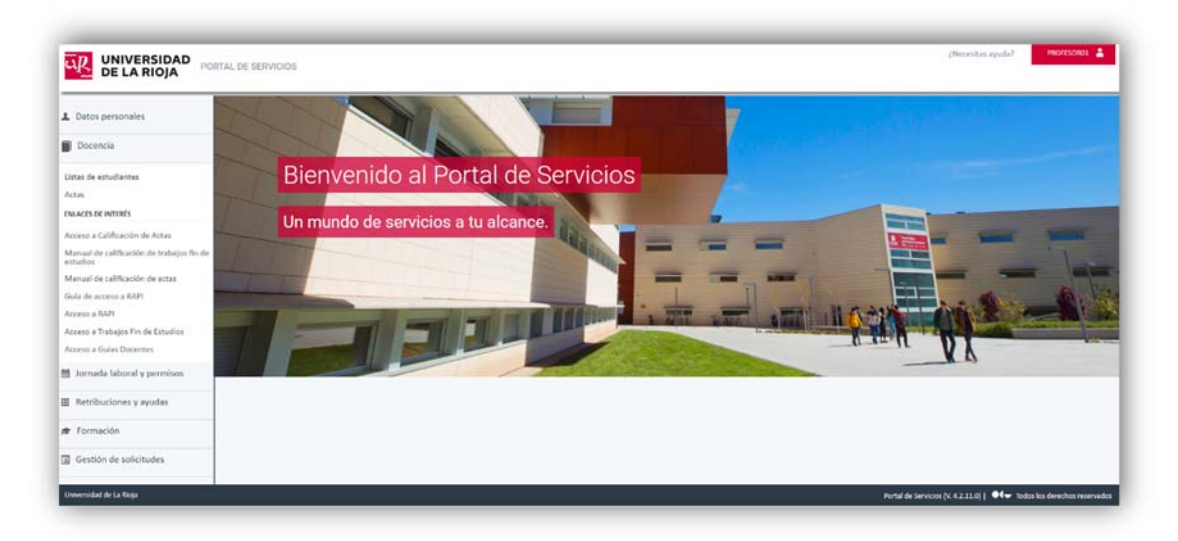

Los apartados a los que se puede acceder dentro de Docencia son los siguientes:

- 1. Listas de estudiantes
- 2. Actas
- 3. Enlaces de Interés:
  - Acceso a Calificación de actas
  - Manual de calificación de trabajos fin de estudios
  - Manual de calificación de actas
  - Guía de acceso a RAPI
  - Acceso a RAPI: acceso a la aplicación RAPI
  - Acceso a Trabajos Fin de Estudios: acceso a la aplicación de Trabajos Fin de Estudios
  - Acceso a Guías Docentes: acceso a la aplicación de edición de Guías Docentes

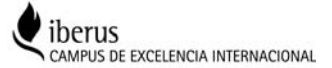

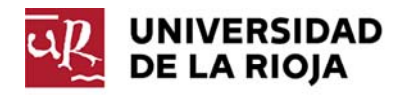

### 1. Listas de estudiantes:

### 1.1 Lista de clase:

Definición: Listado con los datos de los alumnos matriculados en esa asignatura y asignados al grupo elegido.

| © Docensia       Selecciona qué quieres       * Cursa sustánsias         Lites de studiardes       Consultar       2027-18         Visualización       * Muiatación         Visualización       * Muiatación         Visualización       * Muiatación         Visualización       * Muiatación         Mundi de altínación de estas       * Muiatación         Gorde éstas       * Muiatación         Mundi de altínación de estas       * Muiatación         Gorde éstas       * Muiatación         * Nacesa RAN       * Contabilidad financiera y analitica (666)         * Prieticas de Aula de CONTABILIDAD FINANCERA Y AMALITICA (GR         * Monter       * Monter         * Acresa RAN       * Monter         Acresa RAN       * Monter         * Monter       * Monter         * Monter       * Contabilidad financiera y analitica (666)         * Mundi Liberal y permisoi:       * Monter                                                                                                    |              |
|----------------------------------------------------------------------------------------------------|--------------|
| Litate de estudiantes Artiss CONSULTAT CONSULTAT CONSULT CONSULT CONSULT CONSULT CONSU |              |
| * Alignatura<br>Assenda de calificación de Actas<br>Asenada de calificación de tarsalgias fin de<br>straile de calificación de actas<br>siná de ecceso a RAPI<br>acceso a RAPI<br>coreso a Fundajos Fin de tarsados<br>Jornada laboral y permisos<br>Jornada laboral y permisos                                                                                                    |              |
| tamah da datasatin da actas<br>da da accesia a BAPI<br>ceses a Tahajo Finde Entudos<br>Teses a Guita Decente<br>Jornada laboral y permiso                                                                                                    |              |
| cese a AAN Montrer cese a Tubbios Finde Entides Jonnada laboral y permisos Construit a Decet Construit a Decet Construit |              |
| Jornada laboral y permisos 🖉 Exportar a Excel 😭 Calificación de                                                                                                    |              |
|                                                                                                    | de actas web |
| Retributiones y ayudas Lista de clase de Contabilidad financiera y analítica (686). Prácticas de Aula de CONTABILIDAD FINANCIERA Y ANALÍTICA (GRUPO-B3) PRÁCTICAS DE AULA DE CONTABILIDAD FINANCIERA Y ANALÍTICA                                                                                                    | E            |

Cómo funciona: Se selecciona el curso académico, la asignatura y el grupo. Todos los campos son obligatorios (\*).

Qué datos ofrece:

- Nombre completo: nombre y dos apellidos
- Documento: DNI con letra
- Mat.: número de veces que ha matriculado la asignatura
- Conv.: número de convocatoria en la que se encuentra cada estudiante. Muestra la convocatoria actual.
- Observación: Campo que determina si se trata de un 'estudiante especial' a resaltar, entre estudiantes de:
  - o Alumno erasmus saliente (no recibe docencia).
  - Erasmus (sí recibe docencia).
  - Alumno visitante.
- Correo: correo electrónico de la UR.
- Teléfono: fijo o móvil

Acciones que se pueden realizar:

1. Exportar a Excel: se genera un documento Excel con los siguientes campos:

|--|

2. Calificación de actas web: Redirige a dicha aplicación.

#### 1.2 Lista de calificación:

Definición: Listado con los datos de los alumnos matriculados en esa asignatura y asignados al grupo elegido

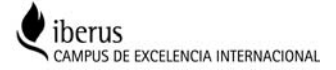

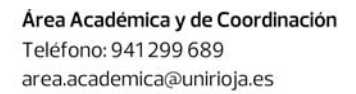

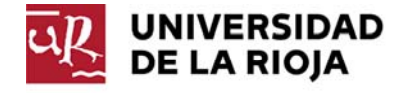

Cómo funciona: Se selecciona el curso académico, la asignatura y el grupo. Todos los campos son obligatorios (\*).

| UNIVERSIDAD PO                                                                                                    | RTAL DE SERVICIOS                |                                                                                                    |                              | (Necesitas ayuda?                       | PROFESCIPUL |
|----------------------------------------------------------------------------------------------------|----------------------------------|----------------------------------------------------------------------------------------------------|------------------------------|-----------------------------------------|-------------|
| L Datos personales                                                                                                    | Listas de estudiantes            |                                                                                                    |                              |                                         |             |
| Docencia     Utas de estudiantes Actas NUACES DE NOTRÉS Acceso a Calificación de Actas Munual de calificación de tabajos fin de Manual de calificación de actas        | Selecciona qué quieres consultar | Curse asademice DD17-18     Visualización     Visualización     Augustaxi     Constabilidad Reancicas y análitica (866)     Constabilidad Reancicas y análitica (866)     Constabilidad Reancicas y análitica (866)     Constabilidad Reancicas y análitica (866) | 8                            |                                         |             |
| ula de acceso a RAPI<br>coso a FAPI<br>coso a FAPI<br>coso a Trahajos Fin de Estudios<br>coso a Guías Docentes<br>Jornada laboral y permisos<br>Retribuciones y ayudas | Lista de calificación de Contab  | Muster                                                                                                    | NTABILIDAD FINANCIERA Y ANAL | ZExportar a Excel 🕑 Calificación de act | as web 🛓 🗐  |

Qué datos ofrece:

- Nombre completo: nombre y dos apellidos
- Documento: DNI con letra
- Mat.: número de veces que ha matriculado la asignatura
- Conv.: número de convocatoria en la que se encuentra cada estudiante. Muestra la convocatoria actual.
- Orden: orden de la convocatoria. 0: Ordinaria; 1 y sucesivos: para grupos de acta con convocatoria de gracia.
- Observación: Campo que determina si se trata de un 'estudiante especial' a resaltar, entre estudiantes de:
  - o Alumno erasmus saliente (no recibe docencia).
  - Erasmus (sí recibe docencia).
  - o Alumno visitante.
- Correo: correo electrónico de la UR
- Teléfono: fijo o móvil

Acciones que se pueden realizar:

1. Exportar a Excel: se genera un documento Excel con los siguientes campos:

| Mat. | Conv. | Nombre completo | Documento | Observación |
|------|-------|-----------------|-----------|-------------|
|      |       |                 |           |             |

2. Calificación de actas web: Redirige a dicha aplicación.

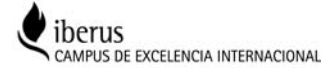

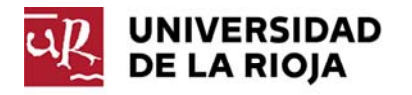

3. Descargar calificación de actas: en formato Excel (.xls Excel 2003 o .xlsx Excel 2007 en adelante). Una vez que se ha calificado a los alumnos en el Excel, el fichero podrá cargarse en el componente de **Calificaciones de Actas WEB**, respetando el formato del documento Excel descargado. Devuelve los siguientes campos.

| ombre alumno                                                                                                    | Número de                           | identificación                                                                                                    | Nota numérica                        | Calificación del alumno                        |
|----------------------------------------------------------------------------------------------------|-------------------------------------|----------------------------------------------------------------------------------------------------|--------------------------------------|------------------------------------------------|
| UNIVERSIDAD PO                                                                                                    | RTAL DE SERVICIOS                   |                                                                                                    |                                      | (Moralian ayola) MO(100                        |
| L Datos personales                                                                                                    | Listas de estudiantes               |                                                                                                    |                                      |                                                |
| Docencia     Docencia     Distante     de estudientes     Astas     exactos ou normals     exactos ou normals     exactos ou normals     activation de trabajos fin de     entudios     menual de catificación de trabajos fin de     discá de occora a ANPI | Selecciona qué quieres<br>consultar | * Corre académice<br>2017-18 •<br>• Venutionation<br>Units de calificación•<br>• Asgurars<br>Contabilidad financiera y analística (60)<br>* Grapo<br>Clase Magistral de CONTABILIDAD FIN | 0) · · ·                             |                                                |
| Acceso a RAPE<br>Acceso a Trabajoi Fin de Estudios                                                                                                    |                                     | Mostrar                                                                                                    |                                      |                                                |
| Jornada laboral y permisos                                                                                                    |                                     |                                                                                                    |                                      | Disportar a Excel PP Calificación de actas web |
| III Retribuciones y ayudas                                                                                                    | Lista de calificación de Contab     | ilidad financiera y analitica (686). C                                                                                                    | lase Magistral de CONTABILIDAD FINAN | CIERA Y ANALÍTICA (1)                          |
| 🖈 Formación                                                                                                    | NOMBRE COMPLETO                     | BOCUMENTO M                                                                                                    | NT. CORV. ORDEN                      | OBSERVACIÓN CORREC TELÉFONO                    |

## 2. Actas:

Definición: Permite visualizar o imprimir actas. Informa sobre su cierre y fecha de apertura.

Cómo funciona: Se selecciona el curso académico, convocatoria, asignatura y grupo. Todos los campos son obligatorios (\*).

| UNIVERSIDAD PO                                                                          | RTAL DE SERVICIOS                                                     |                                                                             | (Necesitas ayuda) PROFESSION - |
|-----------------------------------------------------------------------------------------|-----------------------------------------------------------------------|-----------------------------------------------------------------------------|--------------------------------|
| ▲ Datos personales                                                                      | Actas                                                                 |                                                                             |                                |
| Docencia                                                                                | Selecciona qué quieres                                                | * Curso académico                                                           |                                |
| Ustas de estudiantes<br>Actas<br>ENLACES DE INTERÉS                                     | consultar                                                             | 2017-18  Convocatoria Contro (ENE)                                          |                                |
| Acceso a Calificación de Actas<br>Manual de calificación de trabejos fin de<br>estudios |                                                                       | * Asignatura - Grupo<br>Contabilidad (268) - Grupo Grande de Contabilidad 🕶 |                                |
| Manual de calificación de actas<br>Guía de acceso a RAPI                                |                                                                       | Mostrae                                                                     |                                |
| Acceso a RAPI<br>Acceso a Trabajos Fin de Estudios<br>Acceso a Guias Docentas           | Acta de Contabilidad (268)<br>Cuno 2017-18. Convocatoria Enero (EN    | - Grupo Grande de Contabilidad<br>1                                         |                                |
| 🖞 Jornada laboral y permisos                                                            | Acta Ordinaria (Orden 0)                                              | IRADA DEFINITIVAMENTE 💼 Generar acta                                        |                                |
| E Retribuciones y ayudas                                                                | Fecha de apertura: 12/01/2018<br>NO archivada. NO firmada digitalment |                                                                             |                                |
| # Formación                                                                             | Alumnos                                                               |                                                                             |                                |

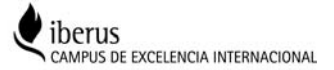

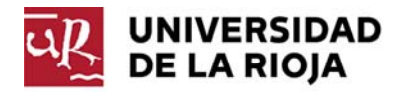

Qué datos ofrece:

- Tipo de acta y orden entre paréntesis. Si la convocatoria es de orden 0 se muestra el literal "Acta Ordinaria". Si la convocatoria es de orden superior a 0 se muestra el literal "Acta de Gracia 1, 2....", si se trata de un Acta Complementaria se mostrará el literal "Acta Complementaria" seguido por el orden. Y si es una diligencia de tipo Petición de Rectificación el literal "Rectificación" seguido por el orden.
- Recuadro que muestra el último estado en el que se encuentra el acta.
- Literal que muestra Fecha de apertura del acta.
- Literal que muestra si el acta está: Archivada o no y Firmada o no, digitalmente.

En el desplegable Alumnos aparece:

- Calificación: Calificación numérica y alfabética
- Documento: Número de documento de identidad de cada uno de los alumnos.
- Nombre completo: Nombre completo del alumno (apellido 1, apellido 2 y nombre), a través de este dato podremos navegar al detalle de notas.
- Plan / tipo asignatura: Código del plan de estudios del expediente del alumno, descripción del mismo y la tipología con que ha matriculado la asignatura el alumno.
- Botón con el que se despliega una tabla que contiene la información de todos los alumnos que están en el acta.

| Acta Ordinaria (Orden 0) CERRADA DEFINITIVAM | ENTE Generar acta |                                                       |              |
|----------------------------------------------|-------------------|-------------------------------------------------------|--------------|
| ferha de apertura: 12/01/2018                | deneral acta      |                                                       |              |
| NO archivada. NO firmada digitalmente.       |                   |                                                       |              |
| Alumnos                                      |                   |                                                       |              |
| NOMBRE COMPLETO                              | DOCUMENTO         | PLAN / TIPO DE ASIGNATORA                             | CALIFICACIÓN |
|                                              |                   |                                                       |              |
|                                              | _==               | Construction and the second second                    |              |
|                                              |                   |                                                       |              |
|                                              |                   | and the second states the second states in the second |              |
| E BURGRO                                     |                   | Statistically and a state                             | 1 B.         |
|                                              | 1000              |                                                       |              |

Acciones que se pueden realizar:

• Generar acta:

La siguiente ventana emergente indica los parámetros que se pueden personalizar para imprimir el acta.

Se genera el acta en pdf que se puede descargar o imprimir directamente.

| Número de copias   | þ                               |   |  |
|--------------------|---------------------------------|---|--|
| Rectificación      | N                               |   |  |
| Profesor del Grupo | S                               |   |  |
| Departamento       | S                               |   |  |
| Tipologia          | S                               |   |  |
| Fecha final        | S                               |   |  |
| Id. Asignatura     |                                 |   |  |
| Centro y plan      | S                               |   |  |
| Vis. Nom. Alumno   | Ver nombre Alu.                 | * |  |
| Mostrar DNI        | Ver documento de identidad Alu. | * |  |
| Cal. Alfanumerica  | Ambos                           | ~ |  |
| Estadística        | S                               |   |  |

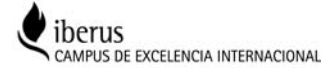

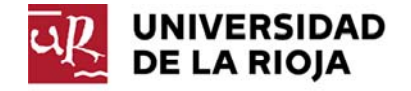

| & Oatos personales                                    | Actas                                                           |                                                                                                    |                                                                |
|-------------------------------------------------------|-----------------------------------------------------------------|----------------------------------------------------------------------------------------------------|----------------------------------------------------------------|
| Docencia                                              | Selecciona qué quieres                                          | documents.pdf 1/2 C ± ⊕                                                                                                    |                                                                |
| Urbas de extradiontes<br>Actor                        | consultar                                                       | Universidad de La Riejo                                                                                                    |                                                                |
| DIGACES DE INTERES.                                   |                                                                 |                                                                                                    |                                                                |
| Access a Calificación de Actas:                       |                                                                 |                                                                                                    |                                                                |
| Manual do palificación de tratajos fin do<br>estudios |                                                                 | alt brinning                                                                                                    |                                                                |
| Manual de calificación de actas                       |                                                                 | Cirso Arasamino 12017-18 Compositoria i Ramo                                                                                                    |                                                                |
| Guis de acceso a RAM                                  |                                                                 | Axignatura / Contabilidad (200)<br>97097 / Szups Szande de Costabilidad(00000001)                                                                                                    |                                                                |
| Access a RAPL                                         |                                                                 | Separtamanto: RCONCMEA Y EMERGEA (#154)                                                                                                    |                                                                |
| Acraese a Trabagos For die Extudios                   | Acta de Contabilidad (                                          |                                                                                                    |                                                                |
| Azzeriat a Guilas Cascosters                          | Curan 2017-18. Conveniatoria Errer                              | the Builde Like exception Accesses an interface on an                                                                                                    |                                                                |
| 🛗 Jornada laforal y permisos                          | Acta Ordinaria (Orden 0)                                        | 3030000 2002/15 101 011 (2017)     201 (2017)     201 (2017)     201 (2017)     201 (2017)     201 (2017)     201 (2017)     201 (2017)     201 (2017)     201 (2017)     201 (2017)     201     201     201     201     201     201     201     201     201     201     201     201     201     201     201     201     201     201     201     201     201     201     201     201     201     201     201     201     201     201     201     201     201     201     201     201     201     201     201     201     201     201     201     201     201     201     201     201     201     201     201     201     201     201     201     201     201     201     201     201     201     201     201     201     201     201     201     201     201     201     201     201     201     201     201     201     201     201     201     201     201     201     201     201     201     201     201     201     201     201     201     201     201     201     201     201     201     201     201     201     201     201     201     201     201     201     201     201     201     201     201     201     201     201     201     201     201     201     201     201     201     201     201     201     201     201     201     201     201     201     201     201     201     201     201     201     201     201     201     201     201     201     201     201     201     201     201     201     201     201     201     201     201     201     201     201     201     201     201     201     201     201     201     201     201     201     201     201     201     201     201     201     201     201     201     201     201     201     201     201     201     201     201     201     201     201     201     201     201     201     201     201     201     201     201     201     201     201     201     201     201     201     201     201     201     201     201     201     201     201     201     201     201     201     201     201     201     201     201     201     201     201     201     201     201     201     201     201     201     201     201     201 |                                                                |
| Retribuciones y ayudes                                | Fecha de apertura 12/01/2018<br>NO archivada. NO firmada tigita | CONTROL MARK WARK, 1973 P. C. C. C. C. C. C. C. C. C. C. C. C. C.                                                                                                    |                                                                |
| # Formación                                           | > Alumnta                                                       | Construction         Mathematical Address         Mathematical Address         Mathmathmatical Address         Mathematicad A                                                                                                    |                                                                |
| Gestión de solicitudes                                |                                                                 | Voluer                                                                                                    |                                                                |
| contempoted do to Timps                               |                                                                 |                                                                                                    | orbel die Terwassen (V. C.2.111.0)   🔍 🗣 Teolog bes aberschust |

### 3. Enlaces de Interés:

Permite acceder a las siguientes aplicaciones y manuales:

- Acceso a Calificación de actas
- Manual de calificación de trabajos fin de estudios
- Manual de calificación de actas
- Guía de acceso a RAPI
- Acceso a RAPI
- Acceso a Trabajos Fin de Estudios
- Acceso a Guías Docentes
- Calendario académico

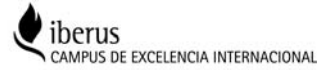